2 Operation Guide

2.1 Keypad introduction

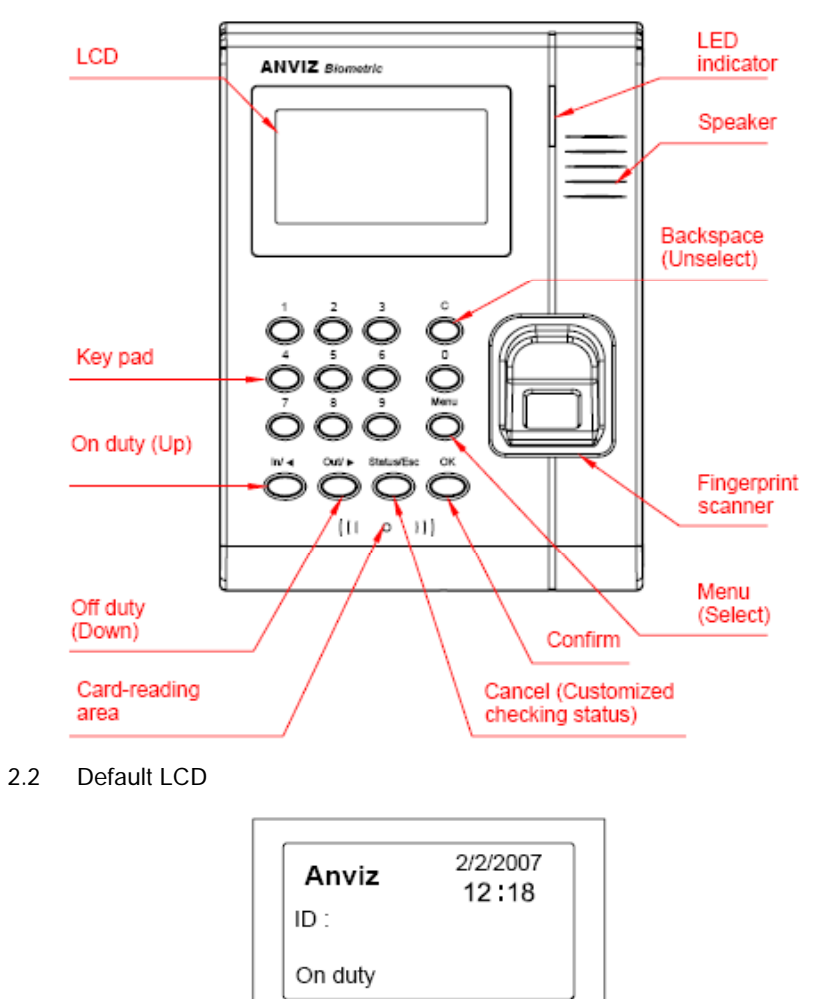

Press [Menu] to enter management password interface as follows:

| Anviz       | 2/2/2007 |
|-------------|----------|
| Admin PWD : | 12:18    |
| On duty     |          |

Enter default password 8888, press [OK] to confirm and the system will enter menu management interface as follows:

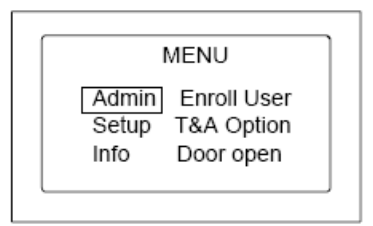

Please note: Pressing [In] or [Out] can shift the menus. [In]: Up. [Out] Down.

2.3 Admin Management

Select [Admin] menu and press [OK] to select [Enroll User] menu as follows:

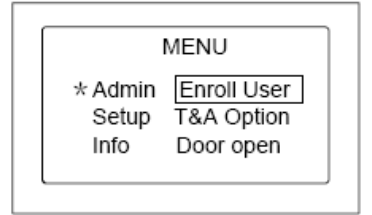

Same as above, [In] and [Out] can be used to move up or down.

2.3.1 Enroll User

Select [Enroll User] menu, press [OK] to enter user enrollment interface as follows:

For instance, enter ID: 118

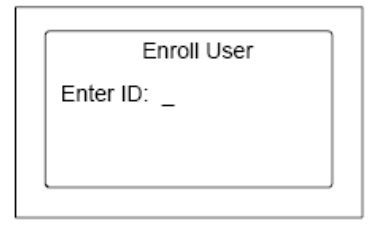

Enter ID and pres [OK] to enter user enrollment interface as follows:

| Enrol                      | I User         |
|----------------------------|----------------|
| Name:<br>PWD: _<br>Card: 0 | □ FP1<br>□ FP2 |

Please note: If the name of staffer ID 118 has been uploaded to the unit already in the software, his name will be displayed instead of his ID as follows:

| Enrol                      | l User         |
|----------------------------|----------------|
| Name:<br>PWD: _<br>Card: 0 | □ FP1<br>□ FP2 |

At this time, either password or fingerprint can be enrolled. Press the finger twice on the scanner and the voice prompt will come along. The box on the left of FP 1 will turn to black and highlighted part will move to FP2 to start the enrollment of the second fingerprint. After the fingerprints are successfully enrolled, press [OK] to save and enter enrollment status for the next staffer. Press [Start/Esc] will exit the menu without saving the enrolled fingerprints.

2.3.2 T&A Option

Select [T&A option] and press [OK] to enter identification method interface. Enter ID and press [OK] to enter setting interface as follows:

| T&/                              | A Option                   |
|----------------------------------|----------------------------|
| Name:<br>■FP<br>■ID+PW<br>■ID+FP | □ FP<br>■ ID+PW<br>■ ID+FP |

**Please note:** Press [C] and [Menu] to select or unselect. After setting is completed, press [OK] to confirm.

2.3.3 Door Open

Select [Door open] menu, press [OK] to enter access permission interface as